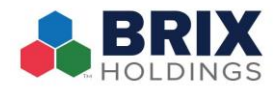

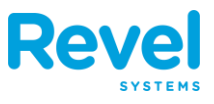

## TO ADD A BRAND NEW EMPLOYEE:

- **1.** IN THE MANAGEMENT CONSOLE CLICK THE EMPLOYEES TAB.
- **2.** CLICK + ADD AND CHOOSE ADD EMPLOYEE FROM THE DROP-DOWN MENU:

| Overview           | Reports                              | Products   | Inventory |   | Schedules   | CRM     | Establishment | Ö<br>Settings |
|--------------------|--------------------------------------|------------|-----------|---|-------------|---------|---------------|---------------|
| III Employees      | Employees                            |            |           |   | -           |         |               | ۵.            |
| Employees<br>Roles | View All  View Current  View Current |            |           |   |             |         | (             | + Add Save    |
| Permissions        | LAST NAME                            | FIRST NAME | EMAIL     | P | HONE NUMBER | ROLES   | STATE         | ACTIONS       |
| Training Videos    | Quince<br>Van Pelt                   | Peter      |           |   |             | Owner   | Current       |               |
|                    | Woman                                | Wonder     |           |   |             | Manager | Current       | ø             |

## **3.** FILL OUT THE INFORMATION FOR THE NEW EMPLOYEE. THE FOLLOWING FIELDS ARE REQUIRED:

- **FIRST NAME:** THE EMPLOYEE'S FIRST NAME.
- **LAST NAME:** THE EMPLOYEE'S LAST NAME.
- **EMPLOYEE START**: THE FIRST DAY THE EMPLOYEE CAN HAVE ACCESS TO THE SYSTEM.
- **INITIAL ROLE**: THE ROLE THE EMPLOYEE WILL BE ASSIGNED.
- **PIN**: THE UNIQUE 4-10 DIGIT PIN THE EMPLOYEE WILL USE TO LOG IN TO THE POINT OF SALE.

| Overview                                     | v Reports                                       | Products        | [<br>↓<br>↓<br>↓<br>↓<br>↓<br>↓<br>↓<br>↓ | Employees   | Schedules                                          | CRM           | Establishment        | Settings        |
|----------------------------------------------|-------------------------------------------------|-----------------|-------------------------------------------|-------------|----------------------------------------------------|---------------|----------------------|-----------------|
| Employees > Creat                            | te New Employee                                 |                 |                                           |             |                                                    |               |                      |                 |
| Employee Details                             |                                                 |                 |                                           |             |                                                    |               |                      |                 |
| РНОТО 🖲                                      | FIRST NAME <sup>①</sup><br>Enter first name (Re | quired)         |                                           |             | LAST NAME      LAST NAME                           | me (Required) |                      |                 |
| Upload                                       | EMAIL <sup>®</sup><br>Enter email address       |                 |                                           |             | PHONE ()<br>555-555-555                            |               | EMPLOYEE<br>07/25/20 | E START DATE DI |
| POS Permissions                              |                                                 |                 |                                           |             |                                                    |               |                      |                 |
| ROLE <sup>(1)</sup><br>Select role (Required | J) T                                            | WAGE ()<br>0.00 |                                           | POS /<br>Up | ACCESS PIN <sup>(*)</sup><br>to 10 digits (Require |               | Generate             |                 |
| Management Con                               | sole Permissions <sup>?</sup>                   |                 |                                           |             |                                                    |               |                      | ~               |
| Advanced Employee                            | e Settings <sup>®</sup>                         |                 |                                           |             | (                                                  | Cancel        | Save & New           | Save & Close    |

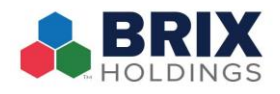

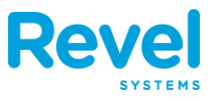

## **4.** Some fields aren't required, but can be very helpful. They are:

- **EMAIL ADDRESS**: ENTER A VALID EMAIL ADDRESS IF YOU WANT TO SEND SCHEDULES TO YOUR EMPLOYEES VIA EMAIL.
- **STARTING WAGE**: ENTER THE EMPLOYEE'S HOURLY WAGE IF YOU ARE USING REVEL'S PAYROLL FUNCTIONALITY. ENTER **O** HERE IF THE EMPLOYEE IS EXEMPT.
- EXEMPT SALARIED: CHECK THIS BOX IF THE EMPLOYEE RECEIVES A SET SALARY INSTEAD OF AN HOURLY WAGE. SALARIED EMPLOYEES CANNOT CLOCK IN OR OUT. SALARIED EMPLOYEES CANNOT DECLARE TIPS. SALARIED EMPLOYEES DO NOT EARN OVERTIME.
  - WHEN CHECKED, A WEEKLY WAGE BOX APPEARS. THIS WAGE WILL BE DISTRIBUTED ACROSS ALL OPERATING HOURS AS CONFIGURED IN TIMETABLES
     FOR LABOR REPORTING PURPOSES. NOTE THAT IF A REPORT IS RUN OUTSIDE OF
     THESE HOURS, SALES THAT THE EMPLOYEE HAS MADE OUTSIDE THESE
     OPERATING HOURS WILL NOT BE REPRESENTED IN LABOR REPORTS.
- **EXTERNAL ID**: IF YOU INTEGRATE WITH A THIRD PARTY PAYROLL SYSTEM, ENTER THEIR ID HERE.
- INTERNAL EMPLOYEE ID: THIS IS AN OPTIONAL FIELD FOR ANY OTHER EMPLOYEE ID NUMBERS USED.
- **EMPLOYEE START**: THE DATE THE EMPLOYEE GAINED ACCESS TO THE SYSTEM.
- **EMPLOYEE END**: THE LAST DAY THE EMPLOYEE HAD ACCESS TO THE SYSTEM. IF THERE IS NO KNOWN END DATE, LEAVE THIS FIELD BLANK.
- **EMPLOYEE CARD**: IF THE EMPLOYEE HAS A CARD TO ACCESS THE POINT OF SALE, ENTER THE CARD ID HERE.
- 5. ONCE ALL FIELDS HAVE BEEN FILLED OUT, CLICK SAVE & NEW TO ADD ANOTHER EMPLOYEE OR SAVE & CLOSE TO EXIT FROM THE SCREEN: